# Verifying Spanning Tree operation

## **Overview:**

Spanning Tree Protocol (STP) is an algorithm that provides path redundancy while preventing undesirable loops in a network that are created by multiple active paths between switches. Loops occur when there are alternate routes between two or more switches within the network. To establish path redundancy, STP creates a tree that spans all of the switches in an extended network, forcing redundant paths into a standby, or blocked state. STP allows only one active path at a time between any two switches therefore preventing loops while providing redundant links as a backup in case the initial link should fail. If STP cost changes, or if one network segment becomes unreachable, the spanning tree algorithm will reconfigure the spanning tree topology and reestablishes the link by activating the standby path.

## Scenario:

In this CCNA Lab we will use Cisco's Packet Tracer and what we have learned in previous labs to configure VLAN Trunking Protocol and a VLAN on three switches in a fault tolerant configuration. We will then demonstrate Spanning Tree Protocol (STP) operation by shutting down functioning ports and observing the operation of the remaining ports. We will also use the show and ping commands to verify proper operation.

## **Objectives:**

- Practice what we have learned previously by doing basic configuration.
- Practice configuring VTP and VLANs in the VTP domain.
- Learn to verify STP operation on Catalyst switches.

## **Procedure:**

## **Perform Basic Router Configuration:**

- 1. Configure the hostname on all switched as shown in the network diagram.
- 2. Configure no ip domain-lookup on all switches.
- 3. Configure the enable secret password as cisco on all switches.
- 4. Configure the console and vty password as sanfran on all switches.
- 5. Configure the exec-timeout command to the console and virtual terminal lines.
- 6. Save the running configuration to the NVRAM.
- 7. Configure IP Addressing on the Host PCs:
- 8. Configure the IP address of the Ethernet interface as shown in the network diagram
- 9. Configure the interface subnet as shown in the network diagram.
- 10. Configure the gateway address of the interface to be the 192.168.1.1

#### Configure Trunks between switches:

- 1. Configure the interfaces Gig0/1 and 0/2 on DSW1 to have dot1q encapsulation.
- 2. Configure the interfaces Gig0/1 and 0/2 on DSW1 as trunking.
- 3. Configure the interfaces Gig1/1 and 1/2 on ASW1 and ASW2 as trunking.

#### **Configure VTP:**

- 1. Configure the VTP domain on all three switches as CCNA.
- 2. Set the VTP domain password as cisco on all three switches.
- 3. Configure DSW-1 as a VTP Server switch.
- 4. Verify VTP Status on DSW1.

DSW1#sh vtp status VTP Version : 2 Configuration Revision :0 Maximum VLANs supported locally : 1005 Number of existing VLANs : 5 VTP Operating Mode : Server VTP Domain Name : CCNA VTP Pruning Mode : Disabled VTP V2 Mode : Disabled VTP Traps Generation : Disabled MD5 digest : 0x8C 0x29 0x40 0xDD 0x7F 0x7A 0x63 0x17 Configuration last modified by 0.0.0.0 at 0-0-00 00:00:00 Local updater ID is 0.0.0.0 (no valid interface found)

- 5. Configure ASW-1 and ASW-2 as a VTP Client switch
- 6. Verify VTP Status on ASW1 and 2.

ASW1#sh vtp status VTP Version : 2 **Configuration Revision** :0 Maximum VLANs supported locally : 255 Number of existing VLANs :5 VTP Operating Mode : Client VTP Domain Name : CCNA VTP Pruning Mode : Disabled VTP V2 Mode : Disabled VTP Traps Generation : Disabled MD5 digest : 0x8C 0x29 0x40 0xDD 0x7F 0x7A 0x63 0x17 Configuration last modified by 0.0.0.0 at 0-0-00 00:00:00

#### **Create and verify VLANs:**

- 1. Create the VLAN 10 on DSW1
- 2. Assign the name Sales to VLAN 10
- 3. Verify VLAN 10 has propagated to ASW1 and ASW2

ASW1#sh vlan brief

| VL  | AN Name               | Status                                                                     | Ports                                                                                                    |
|-----|-----------------------|----------------------------------------------------------------------------|----------------------------------------------------------------------------------------------------|
| 1   | default               | active Fa<br>Fa0/5, Fa<br>Fa0/9, Fa<br>Fa0/13, F<br>Fa0/17, F<br>Fa0/21, F | 0/1, Fa0/2, Fa0/3, Fa0/4<br>a0/6, Fa0/7, Fa0/8<br>a0/10, Fa0/11, Fa0/12<br>Fa0/14, Fa0/15, Fa0/16<br>Fa0/18, Fa0/19, Fa0/20<br>Fa0/22, Fa0/23, Fa0/24 |
| 10  | Sales                 | active                                                                     |                                                                                                    |
| 100 | 02 fddi-default       | active                                                                     |                                                                                                    |
| 100 | 03 token-ring-default | act                                                                        | ive                                                                                                    |
| 100 | 04 fddinet-default    | activ                                                                      | e                                                                                                    |
| 100 | 05 trnet-default      | active                                                                     | !                                                                                                    |
|     |                       |                                                                            |                                                                                                    |

4. From PC-1 ping PC-2

PC>ping 192.168.1.11

Pinging 192.168.1.11 with 32 bytes of data:

Reply from 192.168.1.11: bytes=32 time=172ms TTL=128 Reply from 192.168.1.11: bytes=32 time=78ms TTL=128 Reply from 192.168.1.11: bytes=32 time=125ms TTL=128 Reply from 192.168.1.11: bytes=32 time=110ms TTL=128 Ping statistics for 192.168.1.11:

Packets: Sent = 4, Received = 4, Lost = 0 (0% loss), Approximate round trip times in milli-seconds: Minimum = 78ms, Maximum = 172ms, Average = 121ms

#### Verifying Spanning-Tree:

1. Display Spanning-Tree summary on DSW1

DSW1#sh spanning-tree summary Switch is in pvst mode Root bridge for: Extended system ID is enabled Portfast Default is disabled PortFast BPDU Guard Default is disabled Portfast BPDU Filter Default is disabled Loopguard Default is disabled EtherChannel misconfig guard is disabled UplinkFast is disabled BackboneFast is disabled Configured Pathcost method used is short

Blocking Listening Learning Forwarding STP Active Name \_\_\_\_ VLAN0001 2 0 0 0 2 0 VLAN0010 0 0 2 2 0 0 0 4 4 2 vlans

2. Display Spanning-Tree summary on ASW1

ASW1#sh spanning-tree summary Switch is in pvst mode Root bridge for: Extended system ID is enabled Portfast Default is disabled PortFast BPDU Guard Default is disabled Portfast BPDU Filter Default is disabled Loopguard Default is disabled EtherChannel misconfig guard is disabled UplinkFast is disabled BackboneFast is disabled Configured Pathcost method used is short

| Name                 | Blocking Listening Learning Forwarding STP Active |        |        |        |        |  |
|----------------------|---------------------------------------------------|--------|--------|--------|--------|--|
| VLAN0001<br>VLAN0010 | 1<br>1                                            | 0<br>0 | 0<br>0 | 2<br>1 | 3<br>2 |  |
| 2 vlans              | 2                                                 | 0      | 0      | 3      | <br>5  |  |

3. Display Spanning-Tree summary on ASW2

ASW2#sh spanning-tree summary Switch is in pvst mode Root bridge for: default Sales Extended system ID is enabled Portfast Default is disabled PortFast BPDU Guard Default is disabled Portfast BPDU Filter Default is disabled Loopguard Default is disabled EtherChannel misconfig guard is disabled UplinkFast is disabled BackboneFast is disabled Configured Pathcost method used is short

| Name                 | Blocking Listening Learning Forwarding STP Active |   |   |   |   |        |
|----------------------|---------------------------------------------------|---|---|---|---|--------|
| VLAN0001<br>VLAN0010 | 0<br>0                                            | 0 | 0 | 3 |   | 3<br>2 |
|                      |                                                   |   |   |   |   |        |
| 2 vlans              | 0                                                 | 0 | 0 | 5 | 5 |        |

- 4. Shut down the interface Gig1/2 on ASW1 Note the topology change.
- 5. Display Spanning-Tree summary on ASW1

ASW1#sh spanning-trees Switch is in pvst mode Root bridge for: Extended system ID is enabled Portfast Default is disabled PortFast BPDU Guard Default is disabled Portfast BPDU Filter Default is disabled Loopguard Default is disabled EtherChannel misconfig guard is disabled UplinkFast is disabled BackboneFast is disabled Configured Pathcost method used is short

| Name                 | Blocking Listening Learning Forwarding STP Active |        |        |        |        |  |
|----------------------|---------------------------------------------------|--------|--------|--------|--------|--|
| VLAN0001<br>VLAN0010 | 0<br>0                                            | 0<br>0 | 0<br>0 | 2<br>1 | 2<br>1 |  |
| 2 vlans              | 0                                                 | 0      | 0      | 3      | 3      |  |

# 6. From PC1 ping PC2.

PC>ping 192.168.1.11

Pinging 192.168.1.11 with 32 bytes of data:

Reply from 192.168.1.11: bytes=32 time=172ms TTL=128 Reply from 192.168.1.11: bytes=32 time=78ms TTL=128 Reply from 192.168.1.11: bytes=32 time=125ms TTL=128 Reply from 192.168.1.11: bytes=32 time=110ms TTL=128 Ping statistics for 192.168.1.11:

Packets: Sent = 4, Received = 4, Lost = 0 (0% loss), Approximate round trip times in milli-seconds: Minimum = 78ms, Maximum = 172ms, Average = 121ms